## グローリー釣銭機 RT300

- 自動釣銭機設置要項
- ・Seav15の設置
- ・ドライバーのインストール
- ·BCPOS使用設定

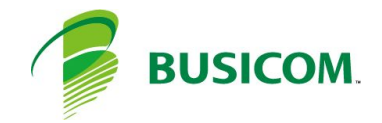

## グローリー釣銭機 RT300 設置要項

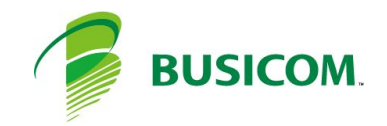

### グローリー釣銭機 RT300 設置スペース

設置・ご使用上の際は、扉、カバーの開閉、及び操作が十分可能な空間をお取りください

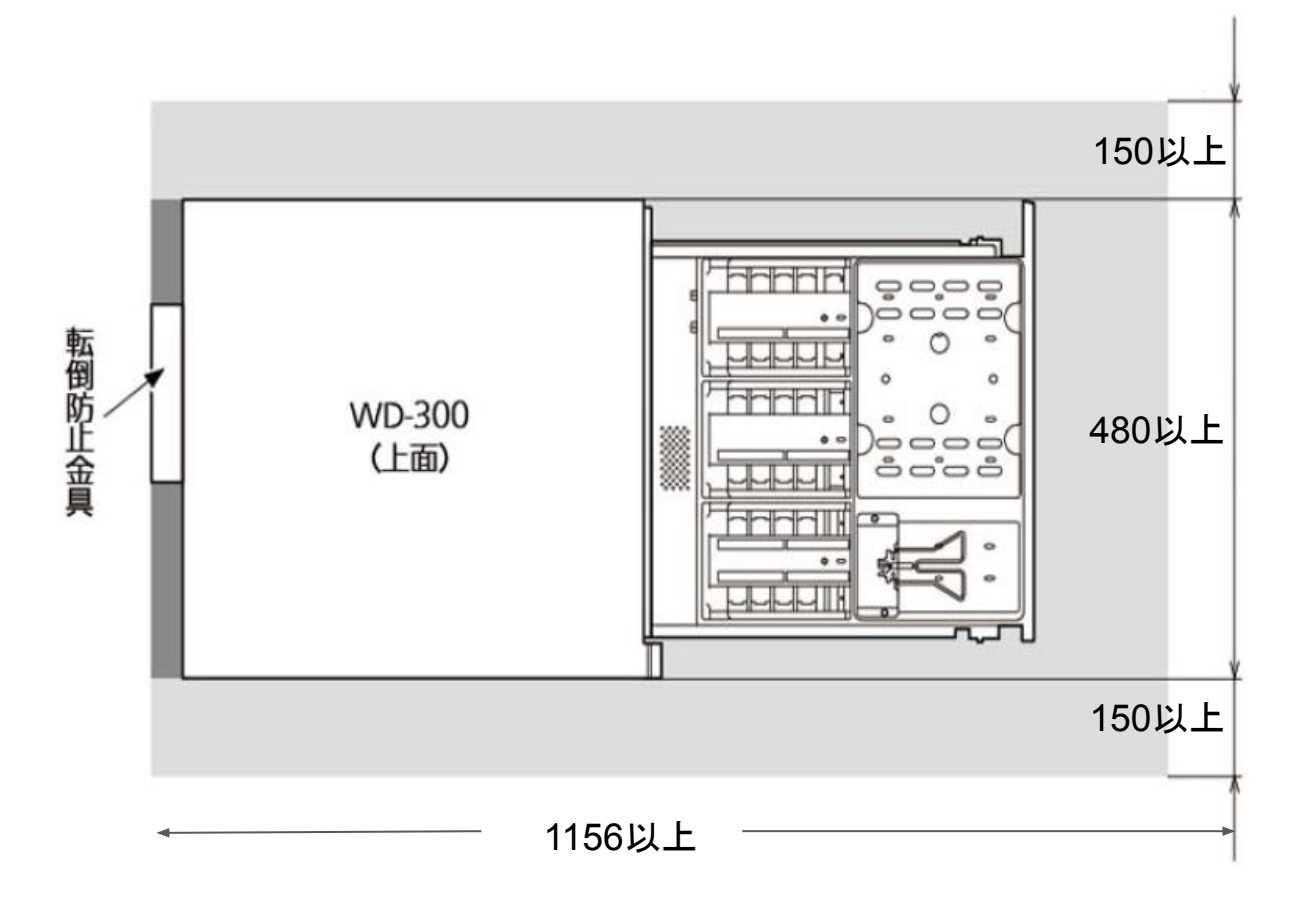

以下の環境で設置される場合は、製品内に熱がこもりやすくなり、お金に熱が伝わりますのでご 注意ください。

・木製のレジ架台へ設置を行う場合、排熱スペースを 30mm以上とってください

・金属製のレジ架台へ設置を行う場合、排熱スペースを 3mm以上とってください

・ご利用環境が室温25℃を超える場合

・周辺に熱源となる機器(排気口が装置に向いている POSなど)を併設する場合

・その他、放熱性が悪い環境で使用する場合

## グローリー釣銭機 RT300「硬貨部」 設置要項

#### 1 設置準備

① 製品を開梱、付属品を確認し、装置を取出してく ださい

#### 2 本体の設置

- (1) 機械の設置位置を決めてください
   (設置台前端に機械前端が合わさった位置を 推奨 図1参照)
- ② 接地面が水平であることを確認した上で、 設置してください
- (水平でない場合正常稼働できない恐れが あります)
- ③本体の設置条件に合わせて、転倒防止金具を 両面テープで取り付けてください 図 2参照
- ④ 付属ビス(ABW4X8)を2個所絞めつけて、
   装置を固定してください
   図2参照

#### 3 付属品の取付け

- ①電源ケーブルがコンセント (AC100)に接続 されていない状態で取り付けてください、
   通信ケーブルを取り付けてください
   図3参照
- ② 取り付けたケーブルをナイロンクランプ ※1 と付属ビス(CRW 3X6)で固定してください
- 注)電源コードは必ず最後に2極接地極付き コンセントに接続してください

※1 クランプ(NK-6N/NK-4N)は相当品でも可

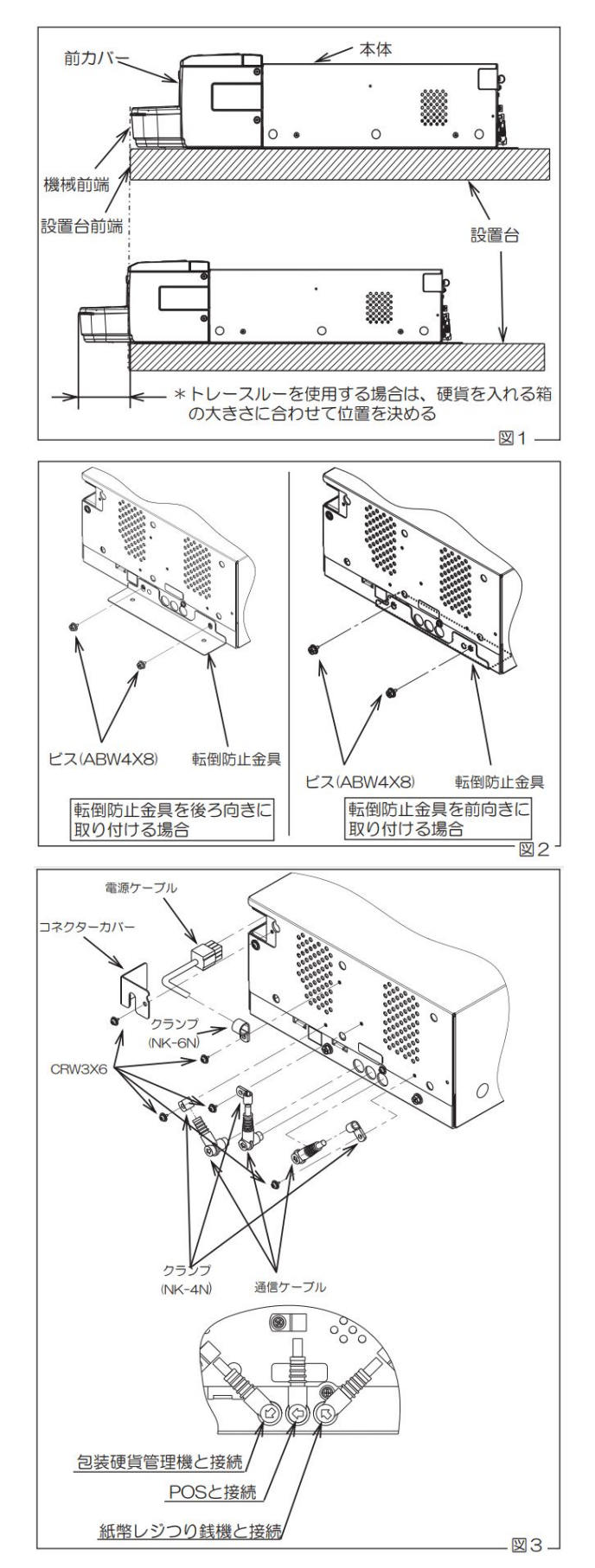

## グローリー釣銭機 RT300「紙幣部」 設置要項

#### 1 設置準備

- ① 製品を開梱、付属品を確認し、装置を取出して ください
- ② 装置固定用テープ(斜線部4個所)を取り除いて ください 図1参照

#### 2 電源の設置

- 電源は装置背面以外の、落下の危険性が無い所に 設置してください
- 注)RT-300Tに接続する場合、RT-300Tの電源は使用 せずに破棄してください

#### 3 本体の設置

- 設置面が水平であることを確認したうえで、 設置してください
- ②本体の設置条件に合わせて、転倒防止金具を 両面テープで取り付けてください。図参照
- (3) 付属ビス(ABW4X8)を2個所締め付けて、装置を 固定してください。図2参照

注)店頭防止金具と本体ビス締めが不十分な場合、ユニっと 引き出し時に装置が落下する恐れがあります 注)付属費に外のビスを使用すると、ビスが外れて装置が落 下する恐れがあります 注)運搬時は本体を持ち、前カバーは持たないでください 機会が破損する恐れがあり、危険です

#### 4 付属品の取付け

①電源ケーブルがコンセント (AC100)に接続されて いない状態で取り付けてください、通信ケーブルを 取り付けてください 図3参照

② コネクターカバーを付属ビス (CRW 3X6)で取付 けてください

 ③取り付けたケーブルをナイロンクランプ ※1と付属 ビス(CRW 3X6)で固定してください [NK-6N=電源ケーブル、NK-3N=通信ケーブル(対 硬貨レジつり銭機用)

注)電源コードは必ず最後に2極接地極付きコンセン トに接続してください

※1 クランプ (NK-6N/NK-4N)は相当品でも可

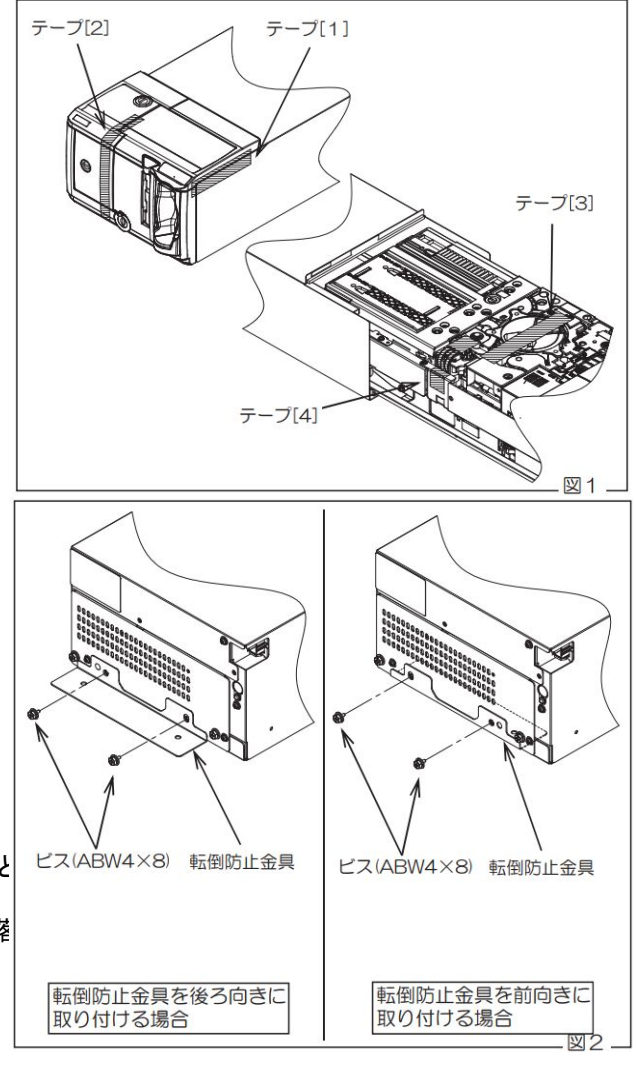

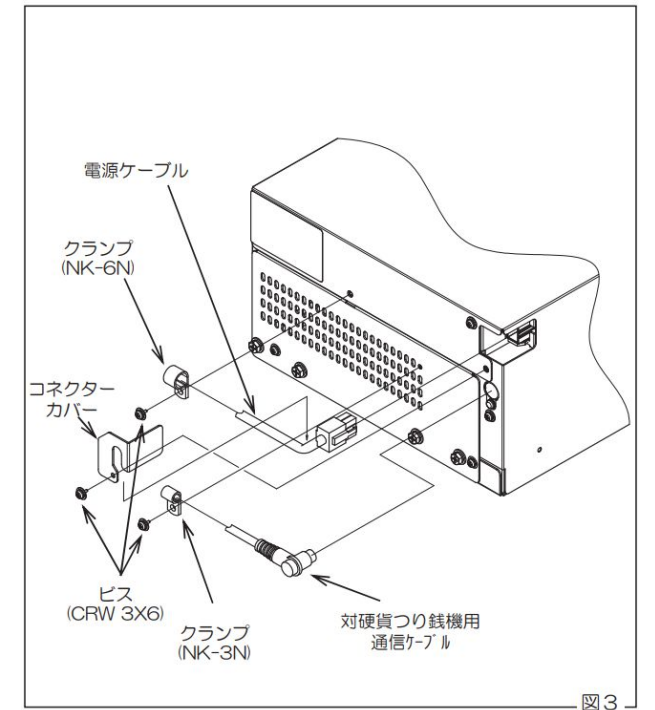

## グローリー釣銭機 RT300 POSケーブル接続

④紙幣硬貨釣銭機連動用ケーブルを接続
 ⑧電源ケーブルをACアダプターへ接続×2
 ⑥POS連動ケーブルを本体とPOSに接続(COM1)※次項Seav15の設置で行います
 ※COM1以外に差した場合、設定画面のCOMを合わせる
 ⑨ACアダプターの電源ケーブルをACコンセントへ接続

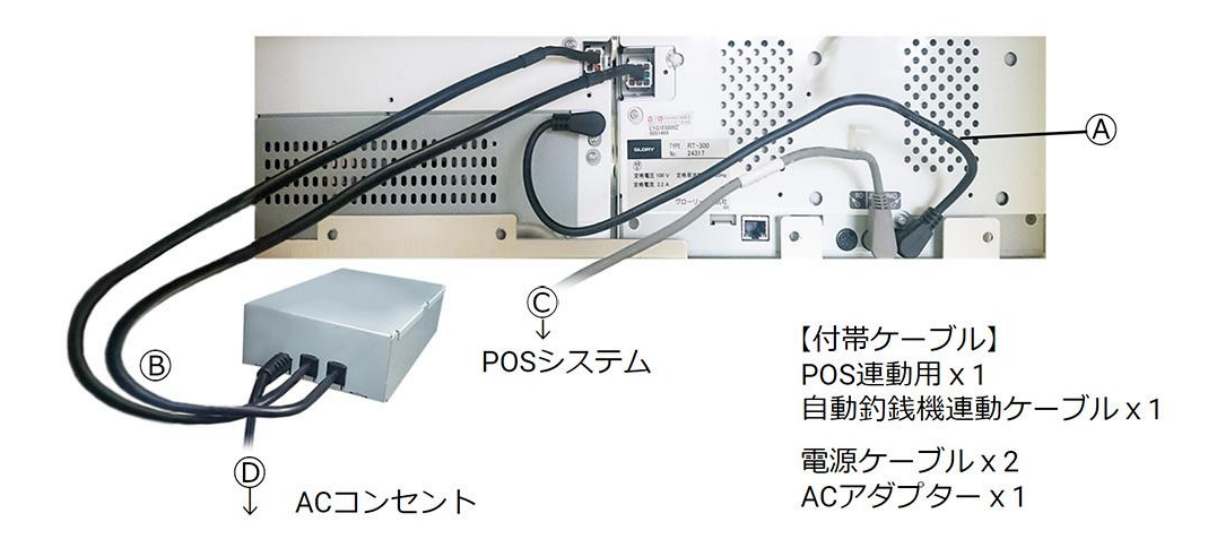

# Seav15の設置

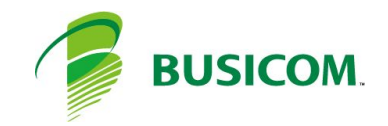

## グローリー釣銭機 RT300「硬貨部」 設置要項

#### 1 取り出し

1-ディスプレイが上にくるように箱を横に倒し、 梱包材と一緒に手前に引き出します

2-ディスプレイに挟まっている、梱包材を横へ引き出 しとり外します

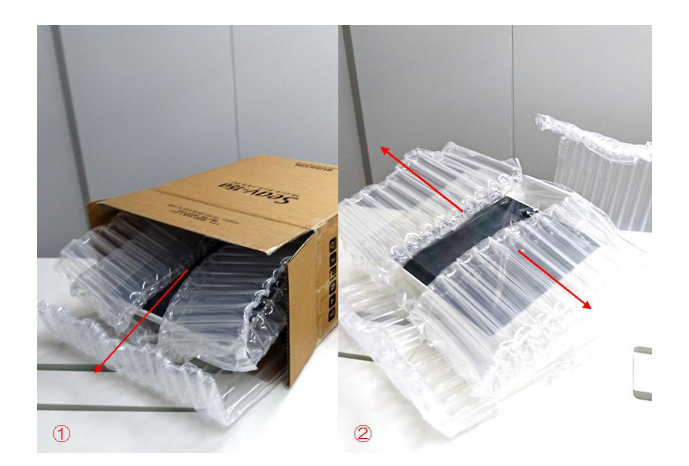

#### 2 電源ケーブル

1-同封されている小パッケージ内の、ACアダプター/電源ケーブルを取出します

2-ACアダプターと、ACケーブルをしっかりと差し込みます

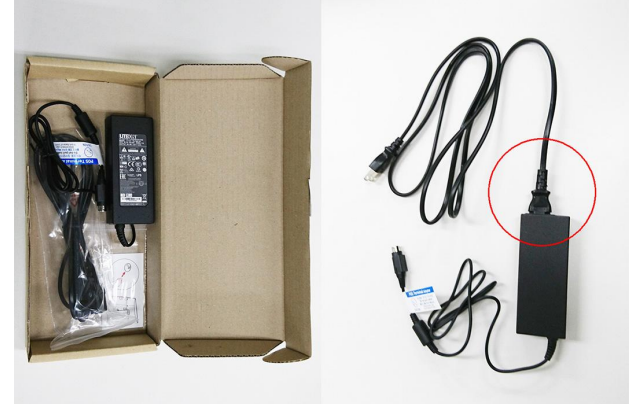

#### 3 背面カバーの取外し

1-本体のディスプレイ面をテーブル側にして倒します、 背面カバー(ケーブルカバー)の爪を手前に引きながら 外します

2-背面カバーを手前に引きながら外します

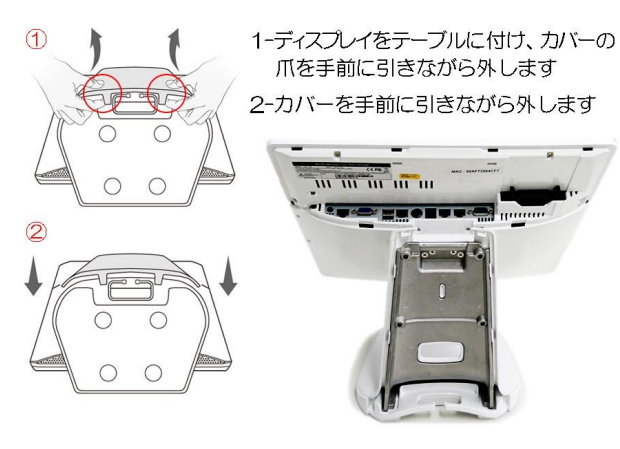

## グローリー釣銭機 RT300「紙幣部」 設置要項

#### 4 ケーブルの収納について

次項で各種ケーブルを取付けますが、ケーブルを 通す場所を確認後に取付けてください

1-ケーブルは客面表示器(カスタマディスプレイ)スタンドの間を通します※使用している場合

2-スタンドの間を通した状態です

3-背面カバーの下は、カバーで挟まない様にします ※上記を考慮の上、次項の各種ケーブルの接続を行って ください

#### 5 電源ケーブルの取付け取外し

取付け:本体へ電源ケーブルを取付ける場合は、 ソケットの矢印が見える様に取付けます

取外し:電源ケーブルを取外す場合は、 ソケットカバーが上下にスライド しますので、上部へスライドさせながら ケーブルを取り外します

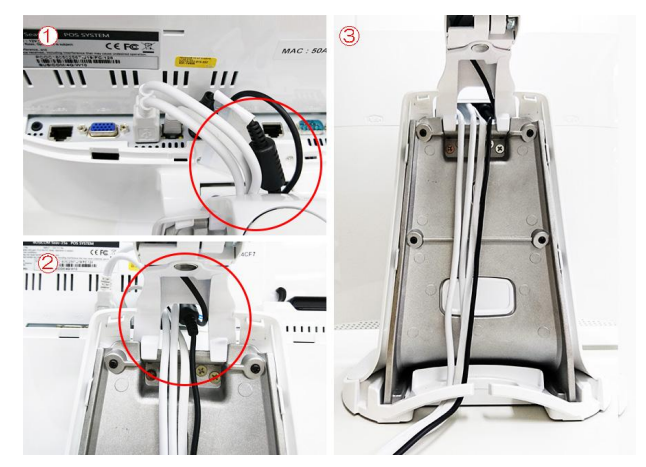

ロ 電源コードの取付け ソケットの矢印が見える様に 取付けます

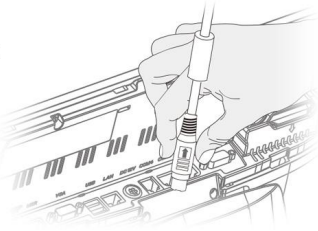

ロ 電源コードの取外し ソケットカバーが、上下に スライドするので、上部へ スライドさせ、取外します

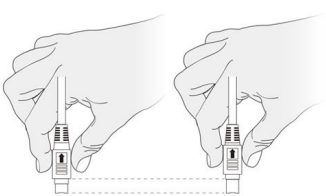

#### 6 各種ケーブルの接続

1-バーコート、スキャナーを箱から取出します

2-注)電源コードがACコンセントに接続されていない事 を確認してください

本体背面上部のI/Oポートへ ・自動釣銭機のPOS連動ケーブルをシリアルポート (COM1)へ ・バーコート、スキャナーをUSBポートへ ・Seav-15a電源コードを、接続します ※お客様用意のインターネット接続用のLANケーブル は、電源コード差込口の隣となります

#### 7 電源の投入

1-Seav-15aの電源コードをACコンセントに接続します 2-Seav-15aの電源スイッチ(ディスプレイ下部)をONに します

以上で、Seav-15acセット、ハードウェアの設置は終了 です

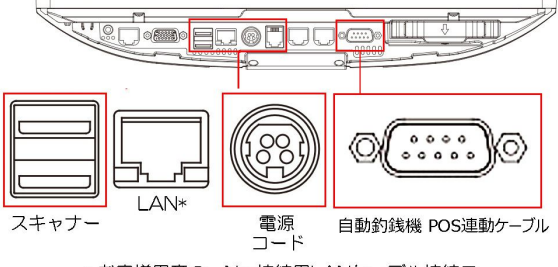

\* お客様用意の、Net接続用LANケーブル接続ロ

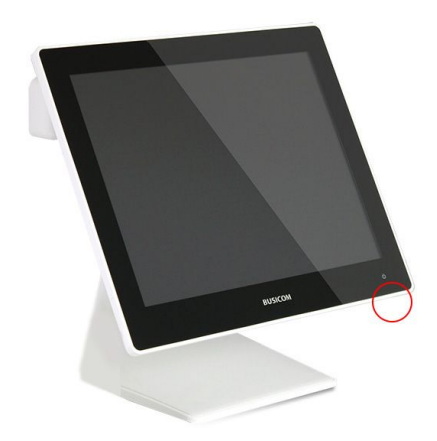

# グローリー釣銭機 RT300 ドライバーのインストール

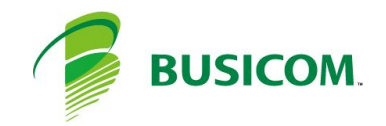

## グローリー 釣銭機 RT300 ドライバーインストール - 1

 C:¥BCPOS¥TOOL¥GLORYフォルダ内の 「OPOSSetup.bat - ショートカット」を右クリック して「管理者として実行」を押します

② OPOSSetup/こ

紙幣+硬貨利用の場合:1 硬貨のみ利用の場合:2

を入力して「Enter」を押します

 ③ 開いていた「GLORY」フォルダ内の「Setup」を 押します

④「BACH」を押します

 ⑤「OPOSSetup.exe」を、右クリックし「管理者で実行」を 押します

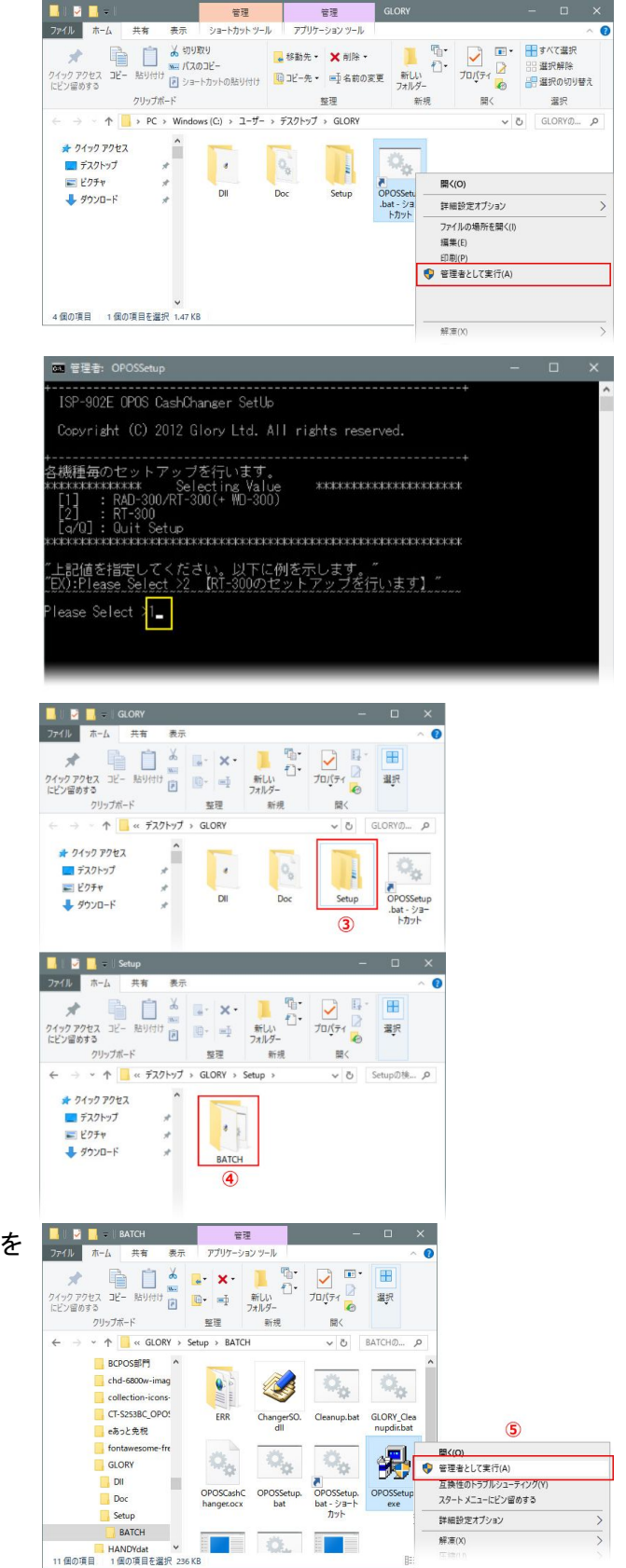

## グローリー釣銭機 RT300 ドライバーインストール-2

⑥ 論理デバイス名:「RT-300」と入力します

⑦ PORT:ホスト機器に自動釣銭機が接続されているポートNoを選択します
 ※ 接続マニュアルでは、ポートNo1です

⑧「実行」を押して終了します

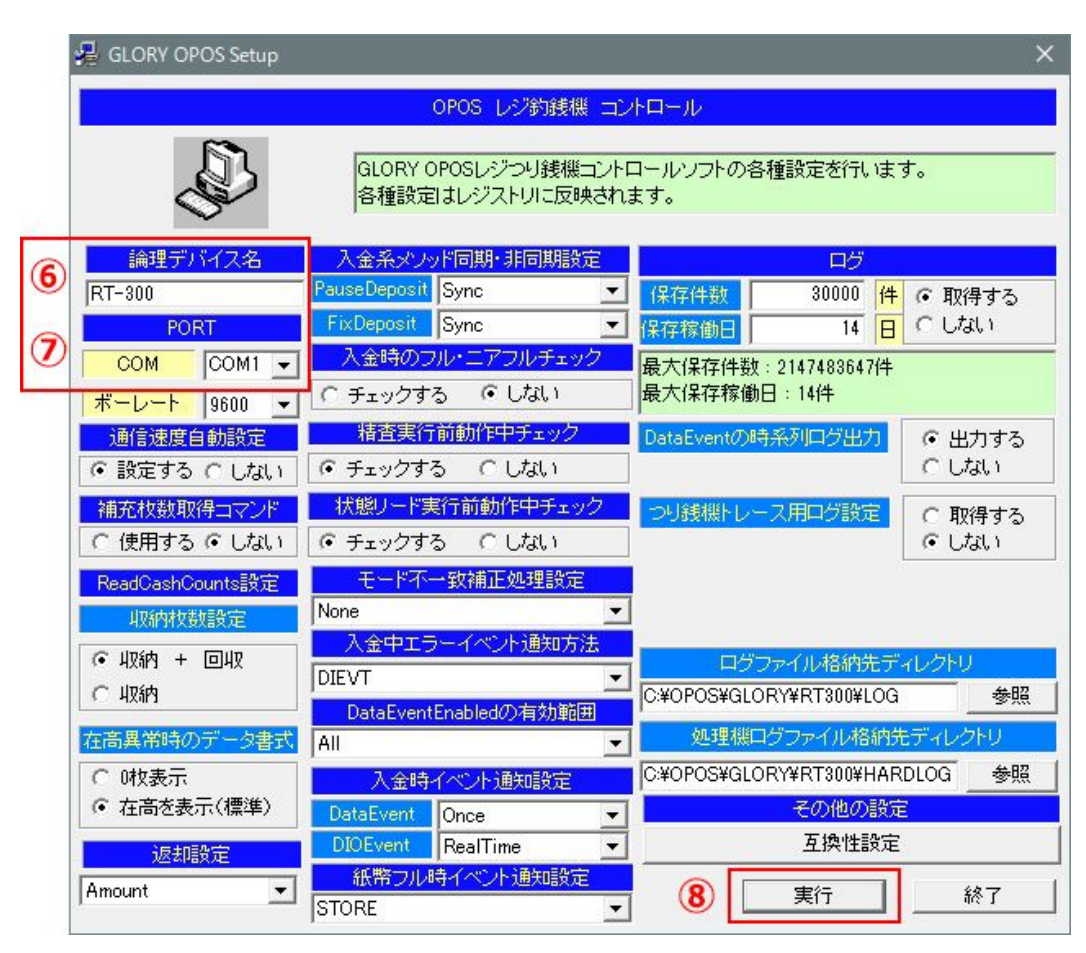

# グローリー釣銭機 RT300 BCPOS使用設定

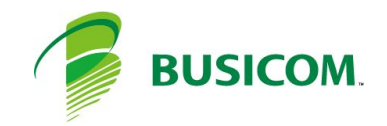

## グローリー釣銭機 RT300 BCPOS利用設定

デスクトップの「開始メニュー」アイコンを押します

① 開始メニューで「F6 基本設定」を押します

② 基本設定「F2 全般設定」を押します

|             | 🚄 ●開始メニュー                        | - 🗆 X               | 🗆 × 🔏 基本設定                                 |  |               |               |                |       |  |
|-------------|----------------------------------|---------------------|--------------------------------------------|--|---------------|---------------|----------------|-------|--|
|             | ビジコム江戸川橋店(00                     | Ver8.10             |                                            |  | 1             |               |                |       |  |
|             | F1 レジ画面起動 🍶                      |                     | renpo Visor                                |  | F2 全般設定       | F5 認証設定       | F8 ECサイト連携     |       |  |
| ₹<br>開始メニュー | F                                | 5 オンライ              | <ul> <li>みせめぐ</li> <li>F8 データ処理</li> </ul> |  | 2<br>F3 消費税設定 | F6 商品メニュー登録   | F9 セカンド・ディスプレイ |       |  |
|             | F2管理画面<br>「F2管理画面<br>F3 各種マスタ F5 | 6 基本設5<br>7 ハンティメニュ | F9 メンテナンス<br>定<br>F10 終了                   |  | F4 追加設定       | F7 TenpoVisor | F10 決済連携設定     | F1 終了 |  |
|             |                                  |                     |                                            |  |               |               |                |       |  |

全般設定>「機種」の・釣銭機使用「する」にします

・機種名 : グローリー製品 [RT-300]

・ポートNo : POSの釣銭機と接続されているポートNoを設定します

- ・動作モード: 選択不可
- •残量確認 :設定可

「する」にした場合(次項参照

| 🚣 全般設定                                                                              |           |        |                                                |                                               |                                                          |                                                                                                    |                                                                                                    |                                            |
|-------------------------------------------------------------------------------------|-----------|--------|------------------------------------------------|-----------------------------------------------|----------------------------------------------------------|----------------------------------------------------------------------------------------------------|----------------------------------------------------------------------------------------------------|--------------------------------------------|
| 初期 1                                                                                | 初期2 初期3   |        | 小計                                             | NON-                                          | PLU                                                      | 機種                                                                                                    | メニューバー                                                                                                    | ディレクトリ                                     |
| 顧客                                                                                  | レシート      | 客面表示   | レシート印                                          | 字 業種                                          | iop                                                      | ポイント                                                                                                   | グロ                                                                                                    |                                            |
| ージャーナルアッソン<br>しない<br>ージャーオルアッソク<br>機種名 [C125<br>ーレシート幅<br>80mm<br>-SV10・SV12<br>しない | ゆ使用<br>する | 余白 5 • | 釣銭機使<br>しない<br>機種名 RT<br>接続機器<br>動作モード<br>残量確認 | 用<br>す<br>300 ▼<br>硬貨のみ<br>約銭先行<br>しない<br>残量枚 | る<br>* <sup>*</sup> ~ h No [1<br>硬貨紙<br>入金確<br>する<br>数設定 | 「<br>使い<br>を<br>し<br>し<br>し<br>し<br>し<br>し<br>し<br>し<br>し<br>し<br>し<br>し<br>し<br>し<br>し<br>し<br>し<br>し | 5 <sup>-1</sup> <sup>1</sup> <sup>1</sup> <sup>1</sup> <sup>1</sup> <sup>1</sup> <sup>1</sup> <sup>1</sup> <sup>1</sup> <sup>1</sup> <sup></sup> | する<br>SPDL2-c ✓<br>機選択<br>ラヘ*ルフ*リンタ<br>機選択 |

#### グローリー釣銭機「残量枚数設定」

つり銭が設定枚数を割り込むと、BCPOSの画面にメッセージを表示します

4 全般設定

- ①「残量枚数設定」を押します
- ② 各金種の残量枚数を設定後 「更新」を押して終了します

| 初期 1                                                                                                    | 初期2                                                                              | 初期3                                      |        | NON-PLU                                                  | 機種                                                                                                    | メニューバー                                                                                                    | ディレクトリ                                                                                                    |
|----------------------------------------------------------------------------------------------------|----------------------------------------------------------------------------------|------------------------------------------|--------|----------------------------------------------------------|----------------------------------------------------------------------------------------------------|----------------------------------------------------------------------------------------------------|----------------------------------------------------------------------------------------------------|
| 顧客                                                                                                    | レシート                                                                             | 客面表示                                     | レシート印字 | 業種OP                                                     | ポイント                                                                                                    |                                                                                                    |                                                                                                    |
| X量供料時定<br>約載状態<br>メッセー<br>5,000<br>1,000<br>500<br>100<br>500<br>100<br>50<br>100<br>50<br>10<br>50<br>10 | が整実整整<br>4<br>10<br>20<br>30<br>4<br>30<br>4<br>30<br>30<br>30<br>30<br>30<br>30 | 未満になっ。<br>ます<br>/ *<br>8 9<br>5 6<br>2 3 |        | する<br>する<br>する<br>でする<br>でする<br>でする<br>でする<br>でする<br>でする | ● 1<br>● 1<br>● 1<br>● 1<br>● 1<br>● 度用<br>(使用<br>SHA<br>数常<br>しり<br>● 1<br>● 2<br>● 2<br>● 1<br>● 1<br>● 1<br>● 1<br>● 1<br>● 2<br>● 2 | * ルフ*リンタ使用-<br>しない<br>フ*リンタ名<br>RP MX-4140FN &<br>、ラペル印刷株<br>-トフ*リンタ ラ<br>5 ラペル印刷様<br>-トフ*リンタ ラ<br>5 0<br>1 0<br>5 0<br>1 0<br>5 0<br>5 0<br>1 0<br>5 0<br>1 0<br>5 0<br>1 0<br>5 0<br>1 0<br>5 0<br>1 0<br>5 0<br>5 0<br>5 0<br>5 0<br>5 0<br>5 0<br>5 0<br>5 0<br>5 0<br>5 | する<br>PDL2-c マ<br>酸猩択<br>** ルフ*リンタ<br>酸猩択<br>** ルフ*リンタ<br>酸<br>酸<br>酸<br>酸<br>酸<br>酸<br>酸<br>酸<br>酸<br>酸<br>酸<br>酸<br>酸 |
| 戻る                                                                                                    | 2                                                                                |                                          | 更新     |                                                          |                                                                                                    |                                                                                                    |                                                                                                    |
| 終了                                                                                                    | ← ] -                                                                            | →                                        |        |                                                          | Ver                                                                                                    | 7.18                                                                                                    | 更新                                                                                                    |

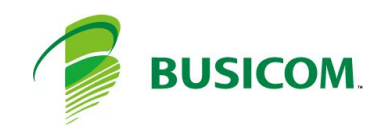